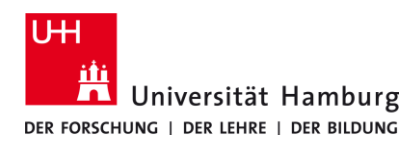

## eduroam-WLAN Linux - Quick Guide

9/15/2023

## Requirements

- A valid stine ID / user ID and password.
- Access to the internet (e.g. via mobile network or private wi-fi network).
- Stay within the signal radius of the "eduroam" Wi-fi Network.

If you do not have a valid user ID or do not remember your password, please contact the ServiceDesk service team at the Regional Computer Center (RRZ).

| 1.           |                                                                                                    |                                                                                                    |
|--------------|----------------------------------------------------------------------------------------------------|----------------------------------------------------------------------------------------------------|
| Click on the | following button:                                                                                               | Click to Download: Universität Hamburg Internal CA                                                                                                    |
| Downloaded   | file name: <mark>"cacert.crt"</mark>                                                                            |                                                                                                    |
| 2.           |                                                                                                    |                                                                                                    |
| • Open th    | ne <b>"Wi-Fi"</b> settings and c                                                                                | connect to <b>"eduroam"</b> .                                                                                                    |
|              | Q Settings ≡                                                                                                    | Connected : - C ×                                                                                                    |
|              | • Network                                                                                                    | Airplane Mode<br>Disables Wi-Fi, Bluetooth and mobile broadband                                                                                                    |
|              | 🛿 Bluetooth                                                                                                    | Maikle Makwanke                                                                                                    |
|              | <ul> <li>Background</li> <li>Appearance</li> <li>Notifications</li> <li>Search</li> <li>Multitasking</li> </ul> | RRZ-CONFIG   Connected     Connected                                                                                                    |
|              | III Applications     >                                                                                          | ♥▲ DDMTC01 2,4                                                                                                    |
|              | Privacy     Online Accounts                                                                                     | Image: Second Second Secon |
|              | ≪° Sharing                                                                                                    | ♥ DDMTC01P                                                                                                    |
|              | ♫ Sound                                                                                                    | ♥a     g-DDMTc01                                                                                                    |
|              | ④ Power                                                                                                    | ♥▲     Minihausen       ♥▲     WI AN-209536                                                                                                    |
|              | 😡 Displays                                                                                                    |                                                                                                    |
|              | <ul> <li>Mouse &amp; Touchpad</li> <li>Keyboard</li> </ul>                                                      |                                                                                                    |

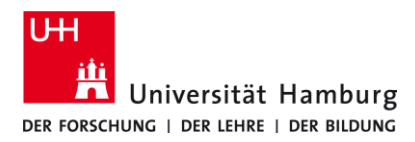

## eduroam-WLAN Linux - Quick Guide

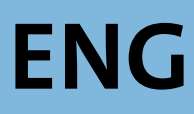

9/15/2023

| Configure the network as shown.                    |                                                     |  |
|----------------------------------------------------|-----------------------------------------------------|--|
| - Ca certificate: Import the previously downloaded | l file ( <b>Step 1</b> ) <mark>"cacert.crt".</mark> |  |
| Username: your stine-ID@uni-hamburg.de             |                                                     |  |
| Password: for your stine-ID / User-ID              |                                                     |  |
| Click on connect                                   |                                                     |  |
|                                                    |                                                     |  |
| Wi-Fi Network Authe                                | ntication Required                                  |  |
| Authentication requ                                | iired by Wi-Fi network                              |  |
| Passwords or encryption<br>Finetwork "eduroam".    | keys are required to access the Wi-                 |  |
| Wi-Fi security                                     | WPA & WPA2 Enterprise $\sim$                        |  |
| Authentication                                     | Tunneled TLS ~                                      |  |
| Anonymous identity                                 | anonymous@uni-hamburg.de                            |  |
| Domain                                             | uni-hamburg.de                                      |  |
| CA certificate                                     | cacert.crt ~                                        |  |
| CA certificate password                            | <u></u>                                             |  |
|                                                    | Show passwords                                      |  |
|                                                    | No CA certificate is required                       |  |
| Inner authentication                               | PAP ~                                               |  |
| Username                                           | bax1234@uni-hamburg.de                              |  |
| Password                                           | ·····                                               |  |
|                                                    | Show password                                       |  |
|                                                    |                                                     |  |